计算机等级考试:二级VFP机试第44套计算机二级考试 PDF 转换可能丢失图片或格式,建议阅读原文

https://www.100test.com/kao\_ti2020/561/2021\_2022\_E8\_AE\_A1\_ E7 AE 97 E6 9C BA E7 c97 561855.htm 第四十四套一、基 本操作题(共4小题,第1和2题是7分、第3和4题是8分)在考 生目录下完成如下操作: 1. 建立菜单QUERY MENU。该菜单 只有"查询"和"退出"两个主菜单项(条形菜单),其中单击菜单 项"退出"时,返回到VFP系统菜单(相应命令写在命令框中,不 要写在过程中)。 2. 将COURSE表的"开课系部"字段名改为"开 课单位",其余不变。3.从数据库SCORE MANAGER中移去 表TEMP2.DBF(不是删除)。 4. 将SCORE1表中记录按学号从低 到高排序, 在学号相同的情况下再按成绩从高 到低排序, 排 序结果存入表NEW\_ORDER。本题主要考核点:菜单的建立 、字段改名、数据库表的逻辑删除、表的排序及查询去向等 知识点本题解题思路: 第1题:本题的主要考核点是菜单的 建立。新建菜单可按下列步骤:选择"文件"菜单中的"新建"命 令,在"新建"对话框中选择"菜单",单击"新建文件"按钮。在" 新建菜单"对话框中选择"菜单"按钮,调出"菜单设计器"。也 可用CREATE MENU命令直接调出菜单设计器。在菜单名称 中填入"查询"、"退出","退出"结果为命令"SET SYSMENU TO DEFAULT"。 第2题:本题的主要考核点是字段的改名。 打 开COURSE表表设计器,将光标移动到"开课系部"字段格中, 将其改为"开课单位"。 第3题:本题的主要考核点是数据库表 的逻辑删除。 打开考生文件夹下的" SCORE MANAGER "数 据库,在"SCORE\_MANAGER "数据库设计器中,选 中"TEMP2"表,点击主菜单"数据库"下的"移去",在弹出的对

话框中点击"移去"按钮, 在随后弹出的对话框中点击"是"按钮

,至此便完成了"从数据库"SCORE\_MANAGER"中移去 表TEMP2(不是删除)"的操作。 第4题:本题的主要考核点是 表的排序知识,查询去向。 0select \* from score1 order by 学号, 成绩 desc. into table new\_order 二、简单应用(2小题,每题20 分,计40分)在考生文件夹下完成如下简单应用:1. 在SCORE\_MANAGER数据库中统计选修了课程的学生人数( 选修多门时,只计算1次),统计结果保存在一个新 表NEW\_TABLE中,表中只有一个字段,字段名为学生人数 。100Test 下载频道开通,各类考试题目直接下载。详细请访

问 www.100test.com